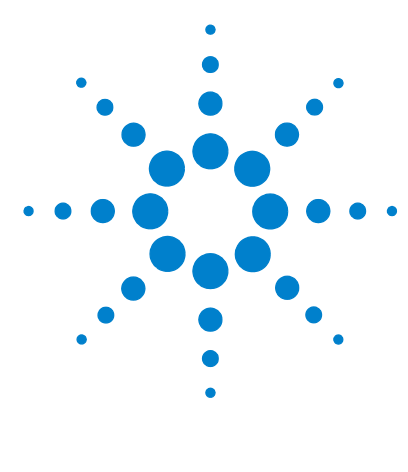

# Agilent MassHunter 工作站软件

## 安装指南

步骤 1. 删除旧版本的 MassHunter 和 Microsoft Excel<sup>®</sup> 软件 2 步骤 2. 安装 Microsoft Excel<sup>®</sup> 2007 2 步骤 3. 安装定性分析程序 5 步骤 4. 安装定量分析程序 7 步骤 5. 安装定量报告 11 步骤 6. 安装 MassHunter 定量兼容性软件 13 步骤 7. 为 MassHunter 报告设置 Excel 13

使用本指南安装定性分析和定量分析程序以及 Microsoft Excel<sup>®</sup>。

如果系统中已安装了 Excel,在安装 MassHunter 程序后仍需要执行第 2 页的"步骤 2. 安装 Microsoft Excel<sup>®</sup> 2007"。

小心

必须按照本指南中说明的顺序安装和设置 MassHunter 和 Excel 软件, 否则您可能无法打印报告。

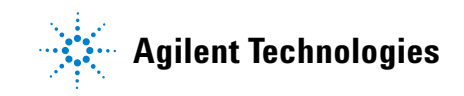

## 步骤 1. 删除旧版本的 MassHunter 和 Microsoft Excel<sup>®</sup> 软件

使用 Windows 添加或删除程序命令从计算机删除下列程序 (如果存在):

- Excel 2003
- Qualitative Data Analysis B.03.01 或更低版本
- Quantitative Data Analysis B.03.01 或更低版本

## 步骤 2. 安装 Microsoft Excel<sup>®</sup> 2007

即使系统中已安装了 Excel, 也要执行此步骤。

此版本的 Agilent MassHunter 工作站软件支持 Excel 2007 或 Microsoft Office<sup>®</sup> 2007。

- 1 开始进行安装:
  - a 按照 Excel 2007 或 Office 2007 附带的说明开始安装。
  - b 如果提示您输入产品密钥,则输入该密钥。
  - c 如果现在不输入产品密钥, Excel 2007 将在以后提醒您, 这会影响报告自动化。
  - **d** 如果在安装 Excel 2007 或 Office 2007 时想要安装所有 Office 选件,请单击 **立即安装**。跳至步骤 3。
  - e 如果在安装 Office 2007 时想要对安装进行自定义,则单击自定义。
- 2 如果 Excel 2007 已安装或正在进行 Office 2007 自定义安装:
  - 对于 Excel 2007,请检查以确认 Microsoft Office 旁边的磁盘图标显示为白色。 如果不是,请右键单击 Microsoft Office,然后单击从我的计算机运行所有程 序。然后单击继续,按照说明继续进行安装。
  - 对于 Excel 2007,请检查以确认每个这些程序旁边的磁盘图标都显示为白色。 如果不是,请右键单击程序名称,然后单击从我的计算机运行所有程序:
    - Microsoft Office Excel
    - Office 共享功能
    - Office 工具

单击继续,按照说明继续进行安装。

| Aicrosoft Office Professional 2007          |  |
|---------------------------------------------|--|
| Tostallation Options                        |  |
|                                             |  |
| Customize fow Microsoft Office programs run |  |
| Microsoft Office                            |  |
|                                             |  |
|                                             |  |
| ■                                           |  |
| 🗉 🧭 👻 Microsoft Office Publisher            |  |
| Microsoft Office Visio Viewer               |  |
| 🗉 👝 👻 Microsoft Office Word                 |  |
| 🗉 👝 🔻 Office Shared Features                |  |
| 🗉 📻 🔹 Office Tools                          |  |

- 图 1 Microsoft Office<sup>®</sup> 安装选项
- **3** 在提示获取更新时,单击**转到 Office Online**。按照说明更新 Excel 2007 或 Office 2007。

| Microsoft Office Professional 2007 has been successfully installed.                   |
|---------------------------------------------------------------------------------------|
| Visit Microsoft Office Online to get free product updates, help, and online services. |
| Qlose                                                                                 |

#### 图 2 转到 Office Online 按钮。

- 4 检查以确认用于 MassHunter 工作站加载项的 Excel 安全已配置:
  - a 打开 Excel。
  - **b** 单击 Microsoft Office 按钮 🕒。
  - c 单击 Excel 选项。请参见图 3。

|   | 9                | - 6 | - 🐸 🗋 🚯) =                 |    |          | M        |
|---|------------------|-----|----------------------------|----|----------|----------|
| • |                  |     | Recent Deserved            | ew | View     | Add-Ins  |
|   | <u>N</u> ew      |     | Recent Documents           | 8  | Wrap Tex | t        |
| 6 | <u>O</u> pen     |     |                            | t  | Merge &  | Center - |
|   | <u>S</u> ave     |     |                            |    |          | <u></u>  |
| R | Save <u>A</u> s  | ۲   |                            |    |          |          |
|   | <u>P</u> rint    | Þ   |                            |    |          |          |
|   | Pr <u>e</u> pare | Þ   |                            |    |          |          |
|   | Sen <u>d</u>     | Þ   |                            |    |          |          |
|   | P <u>u</u> blish | Þ   |                            |    |          |          |
|   | <u>C</u> lose    |     |                            |    |          |          |
|   |                  |     | Excel Options 🗙 Exit Excel |    |          |          |

- 图3 "Excel 选项"按钮
  - d 单击导航窗格中的**信任中心**。
  - e 单击信任中心设置。请参见图 4。

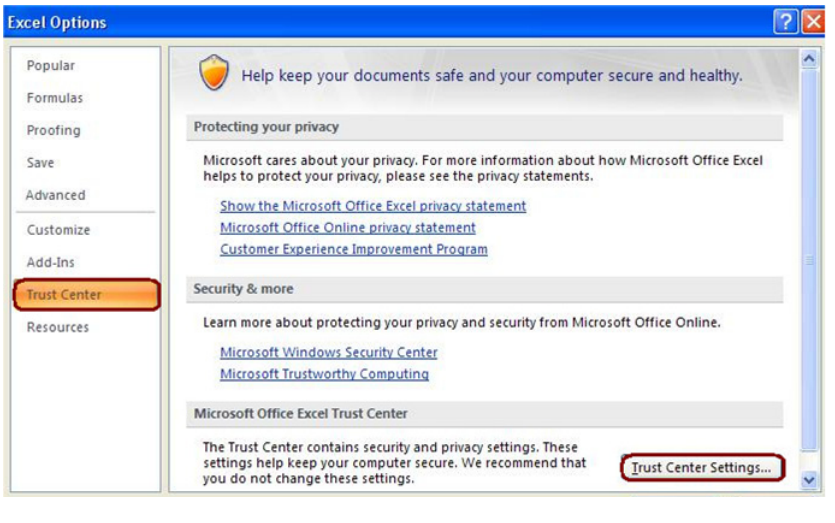

**图4** "Excel 选项"窗口

f 确保选中信任对 VBA 项目对象模型的访问复选框。

| rust Center        |                                                                                               |
|--------------------|-----------------------------------------------------------------------------------------------|
| Trusted Publishers | Macro Settings                                                                                |
| Trusted Locations  | For macros in documents not in a trusted location:                                            |
| Add-ins            | O Disable all macros without notification                                                     |
| ActiveX Settings   | © Disable all macros with notification<br>C Disable all macros except digitally signed macros |
| Macro Settings     | C <u>E</u> nable all macros (not recommended; potentially dangerous code can run)             |
| Message Bar        | Developer Macro Settings                                                                      |
| External Content   | ✓ Trust access to the <u>VBA</u> project object model                                         |
| Privacy Options    |                                                                                               |

图 5 信任对 VBA 项目对象模型的访问复选框

- g 单击"信任中心"窗口中的确定。
- h 单击"Excel 选项"窗口中的确定。

## 步骤 3. 安装定性分析程序

1 运行 Windows Update 以确保安装了最新的重要更新和安全修补程序。

如果不运行 Windows Update,系统容易出现安全漏洞问题。

#### 小心

- 2 Windows Update 完成后,确认系统中没有运行其他程序。即使 Windows Update 在后台运行,定性分析程序的安装也会失败。
- 3 安装"定性分析"程序:
  - a 将定性分析安装磁盘放在光盘驱动器中。
  - **b** 从安装磁盘中双击 Setup.exe。
  - c 在"许可协议"屏幕中,单击我接受许可协议条款,然后单击下一步。
  - d 在"选择目标位置"屏幕中,单击下一步以接受缺省目标位置。

缺省位置是 C:\Program Files\Agilent\MassHunter\Workstation\Qual。

e 在"选择客户数据文件的位置"屏幕中,检查以确认缺省位置 D:\MassHunter 已显示在文本框中,然后单击**下一步**。请参见图 6。

| Agilent MassHunter Workstation Installation                                                                                              |                                      |                                  |
|----------------------------------------------------------------------------------------------------|--------------------------------------|----------------------------------|
| Choose location for customer data files                                                                                                  |                                      | Agilent Technologies             |
| Select a folder for customer specific files like data files an<br>folder or select a new folder with the Browse button. Cli<br>selected. | d methods. You c<br>ck Next when the | an type a new<br>folder has been |
| juandiessa unter                                                                                                    |                                      | Browse                           |
| InstallShield                                                                                                    | k <u>N</u> ext>                      | Cancel                           |

#### 图6 数据文件的位置

- f 在"开始复制文件"屏幕中,检查设置,然后单击下一步。
- g 如果显示一条消息,指出屏幕分辨率未设置为所需的 1280×1024 分辨率,则单击**确定**。
- h 显示"InstallShield Wizard 完成"消息时,单击完成。
- 注意 如果未安装定量分析程序,请转到第 13 页的 "步骤 7. 为 MassHunter 报告设置 Excel" 以配置 Excel,以便正确打印报告。

## 步骤 4. 安装定量分析程序

1 运行 Windows Update 以确保安装了最新的重要更新和安全修补程序。

#### 小心

如果不运行 Windows Update,系统容易出现安全漏洞问题。

- 2 Windows Update 完成后,检查以确认系统中没有运行其他程序。即使 Windows Update 在后台运行,定量分析程序的安装也会失败。
- 3 安装"定量分析"程序:
  - a 将定量分析安装磁盘放在光盘驱动器中。
  - b 从安装磁盘的根目录中双击 setup\_quant.exe。
  - c 在"欢迎使用 InstallShield Wizard"窗口中,单击下一步继续安装。
  - d 在"许可协议"窗口中,单击我接受许可协议条款,然后单击下一步。
  - e 在"目标文件夹"窗口中,单击下一步以接受缺省目标位置。

缺省位置是 C:\Program Files\Agilent\MassHunter\Workstation\Quant。

f 在"选择客户数据文件的位置"屏幕中,单击**更改...** 按钮,选择用于存储数 据文件的路径,单击**确定**按钮,然后单击**下一步**。

该数据文件位置通常是 MassHunter 数据采集工作站在存储所采集的数据 时所使用的路径。 g 当"选择桌面图标"窗口显示时,选择所需图标,然后单击**下一步**(图7)。

| 😸 Agilent MassHunter Workstation Quantitative Analysis - InstallShield Wizard                                                             |
|----------------------------------------------------------------------------------------------------|
| Choose desktop icons.                                                                                                    |
| Desktop icons appear for different presentations of Quantitative Analysis that<br>are formatting to match the instrument characteristics. |
| ☑ QQQ (triple quadrupole)                                                                                                    |
| ☑ MS (single quadrupole)                                                                                                    |
| ✓ TOF (time-of-flight)                                                                                                    |
| ☑ Q-TOF (quadrupole time-of-flight)                                                                                                    |
|                                                                                                    |
|                                                                                                    |
|                                                                                                    |
| InstallShield                                                                                                    |
| < Back Next > Cancel                                                                                                    |

#### 图7 "选择桌面图标"窗口

h 当"准备安装程序"窗口显示时,单击**安装**开始进行安装。

注意 将自动关闭防火墙以安装该程序。

安装开始后,您将看到"正在安装 Agilent MassHunter 工作站定量分析程序"窗口(图 8)。

| B Agilent N<br>Installing<br>The prog | MassHunter Workstation Quantitative Analysis - InstallShield         Agilent MassHunter Workstation Quantitative Analysis         ram features you selected are being installed. |
|---------------------------------------|----------------------------------------------------------------------------------------------------|
| 17                                    | Please wait while the InstallShield Wizard installs Agilent MassHunter<br>Workstation Quantitative Analysis. This may take several minutes.<br>Status:                           |
|                                       |                                                                                                    |
| InstallShield –                       |                                                                                                    |
|                                       | < Back Next > Cancel                                                                                                    |

- 图8 "正在安装 Agilent MassHunter 工作站定量分析程序"窗口
  - i 显示"InstallShield Wizard 完成"消息时,单击完成。

j 确认所选图标显示在桌面上 (图 9)。

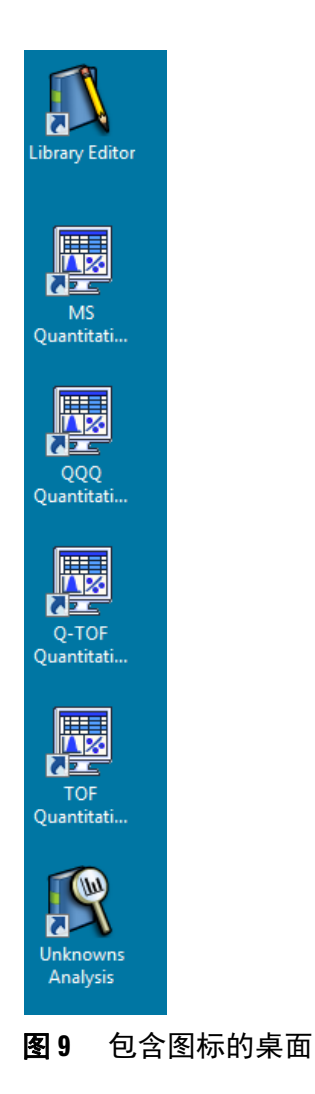

## 步骤 5. 安装定量报告

小心

1 运行 Windows Update 以确保安装了最新的重要更新和安全修补程序。 如果不运行 Windows Update,系统容易出现安全漏洞问题。

- Windows Update 完成后,检查以确认系统中没有运行其他程序。
   即使 Windows Update 在后台运行,定量报告的安装也会失败。
- 3 安装定量报告:
  - a 将定量分析安装磁盘放在光盘驱动器中。
  - **b** 从安装磁盘的根目录中双击 setup\_quantreport.exe。
  - c 在"欢迎使用 InstallShield Wizard"窗口中,单击下一步继续安装。
  - d 在"许可协议"窗口中,单击我接受许可协议条款,然后单击下一步。
  - e 如果需要,可单击"目标文件夹"窗口中的更改...,以更改存储报告模板的 缺省目标位置。

缺省位置是 D:\MassHunter\Report Templates\Quant\。

- f 单击下一步以继续。
- g 当"准备安装程序"窗口显示时,单击安装开始进行安装。

安装开始后,您将看到"正在安装 Agilent MassHunter 工作站定量分析报告"窗口(图 10)。

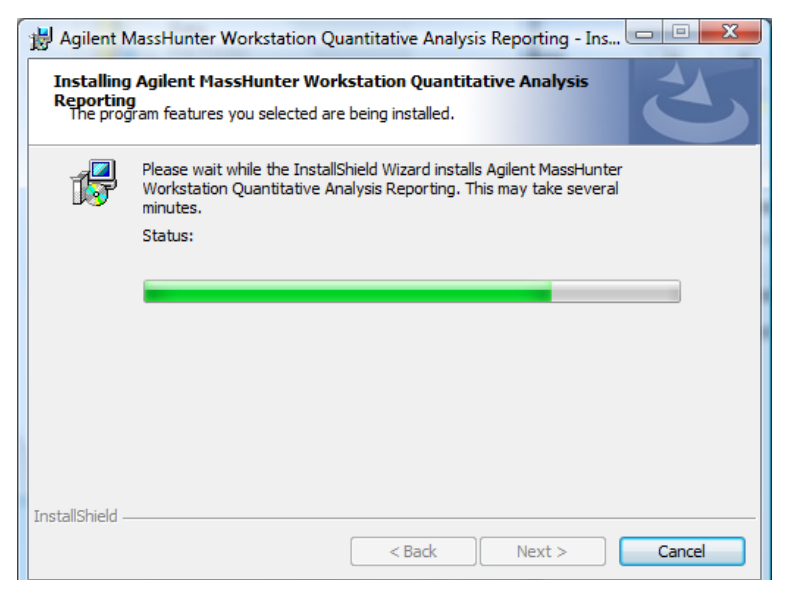

图 10 "正在安装 Agilent MassHunter 工作站定量分析报告"窗口

h 显示"InstallShield Wizard 完成"消息时,单击完成。

## 步骤 6. 安装 MassHunter 定量兼容性软件

1 运行 Windows Update 以确保安装了最新的重要更新和安全修补程序。

#### 如果不运行 Windows Update,系统容易出现安全漏洞问题。

- 2 Windows Update 完成后,检查以确认系统中没有运行其他程序。即使 Windows Update 在后台运行,定量兼容性软件的安装也会失败。
- 3 安装定量兼容性软件:

小心

- a 将定量分析安装磁盘放在光盘驱动器中。
- **b** 从安装磁盘根目录中打开"Setup Compliance"文件夹,然后双击 setup.exe。
- c 兼容性程序安装完成后,此安装过程即结束。

#### 步骤 7. 为 MassHunter 报告设置 Excel

- **1** 启动 Excel 2007。如果显示警告,指出 Excel 找不到 MassHunter 加载项,请单击**确定**。
- 2 打开"加载项"对话框:
  - a 单击"Microsoft Office"按钮,然后单击 Excel 选项。
  - **b** 从导航窗格中单击**加载项**。
  - c 单击管理下拉列表旁边的转到按钮。
- **3** 清除 MassHunter Reporting Quant 复选框。如果显示警告,指出 Excel 找不到 MassHunter Reporting Quant 加载项文件,请单击**确定**。将从该对话框删 除"MassHunter Reporting Quant"选项。

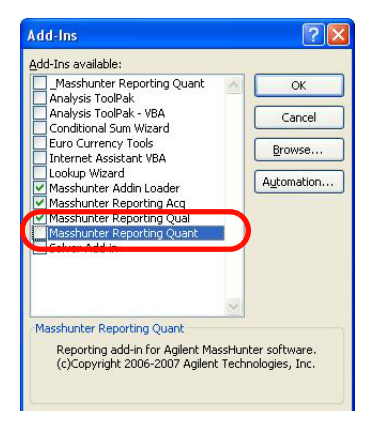

#### 图 11 "MassHunter Reporting Quant"复选框已清除

- 4 选中以 MassHunter 开头的加载项的所有复选框。
- 5 关闭 Excel, 然后重新启动 Excel。
- 6 打开"加载项"对话框。请参见步骤2。
- 7 验证以 MassHunter 开头的所有加载项的复选框都已选中, 然后单击确定。请参见图 12。

| Analysis ToolPak<br>Analysis ToolPak - VBA                                                                                                    | ОК         |
|----------------------------------------------------------------------------------------------------|------------|
| Conditional Sum Wizard<br>Euro Currency Tools                                                                                                    | Cancel     |
| Internet Assistant VBA                                                                                                    | Browse     |
| <ul> <li>✓ Masshunter Add-In Loader</li> <li>✓ Masshunter Reporting Acq</li> <li>✓ Masshunter Reporting Qual</li> <li>✓ Masshunter Reporting Quant</li> <li>✓ Solver Add-IT</li> </ul> | Automation |
|                                                                                                    | 2          |

图 12 所有 MassHunter 加载项复选框已选中

- **8** 如果计划使用 PCL6 打印机,请从 http://support.microsoft.com/kb/935843 下 载打印驱动程序补丁。需要使用该补丁才能将 A4 格式的报告打印到 HP PCL6 打印机。
- 9 如果计划将 MassHunter 报告打印到网络打印机,请将 Microsoft Office Document Image Writer 设置为缺省打印机:
  - a 单击开始 > 控制面板。
  - b 双击打印机和传真。
  - c 右键单击 Microsoft Office Document Image Writer, 然后单击设为默认 打印机。

Microsoft Image Writer 在网络打印机上设置 Excel 工作簿格式的速度可以提高三到四倍,因为格式设置页面的设置信息存储在本地计算机上。该报告由 Microsoft Image Writer 处理,但实际上该报告是在定量分析程序中选定的打印机上打印。

- 10 如果您的系统中安装了 Office 2007 Service Pack 2,则可以跳过此步骤。如果安装了 Office 2007 Service Pack 1 或更低版本,则安装**另存为 PDF** 加载项。使用该插件可按 PDF 格式保存和发送报告。
  - a 在定性分析或定量分析安装磁盘中,打开文件夹 Supplemental\tools\Excel2007。
  - b 双击 SaveAsPDFandXPS.exe。
  - c 按照说明安装该加载项。
- 注 意 如果删除 MassHunter 程序后重新安装它,也需要重新安装该 PDF 插件。

## www.agilent.com

© Agilent Technologies, Inc. 2010

第三版, 2010年4月 G3335-97037

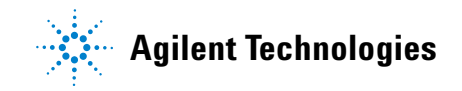